## How to Refer Burn Patients South West UK Burn Care Operational Delivery Network

This is a simple guide to making a referral to a specialised burn service using our approved telemedicine referral system (<u>https://nww.mdsas.nhs.uk/burns/</u>). You do not require a log-in or any special software to do this, apart from downloading the Secure Image Data (SID) App from the App store appropriate for your smart phone or tablet in order to send images. Further guidance can be found via: <u>https://www.youtube.com/watch?v=xJ8AETLI-PI</u>

| STEP 1<br>ASSESS AND               | History<br>Allergies<br>Medications<br>Past medical history<br>Last meal (time)<br>Events/Environment<br>related to injury<br>Tetanus status                                                                         | Wound<br>Analgesia<br>Inspect wound<br>First aid: cool running<br>water for at least 20<br>minutes, keeping the<br>patient warm.<br>Deroof all blisters and<br>clean the wounds with<br>chlorhexidine<br>Use cling film as a<br>temporary covering |  |
|------------------------------------|----------------------------------------------------------------------------------------------------|----------------------------------------------------------------------------------------------------|--|
|                                    | Down Index                                                                                                    | Developmental                                                                                                    |  |
|                                    | Burn Injury<br>Date & Time<br>Cause<br>Affected areas<br>Size<br>Depth<br>First Aid Measure<br>Other injuries                                                                                                    | Psychosocial<br>Social Concerns<br>Safeguarding concerns<br>Psychiatric history<br>Substance misuse history<br>Next of kin                                                                                                    |  |
| STEP 2                             | Download the Secure Image Data (SID) App<br>from the App store or Android Store to take<br>photos using a smart phone or tablet<br>( <u>http://sid.mdsas.com/</u> )                                                  |                                                                                                    |  |
| PHOTOGRAPH                         | Open webpage:<br>https://nww.mdsas.nhs.uk/burns/ and follow                                                                                                    |                                                                                                    |  |
| (eg, Injury,                       | on screen instructi                                                                                                    | on screen instructions.                                                                                                    |  |
| assessment sneet,<br>consent form) | Scan the QR code from the computer using<br>the SID App on your phone.                                                                                                    |                                                                                                    |  |
|                                    | Follow the simple instructions to upload                                                                                                    |                                                                                                    |  |
|                                    | <ul> <li>Photos.</li> <li>✓ Click to send referral and photo</li> </ul>                                                                                                    |                                                                                                    |  |
| STEP 3                             | <ul> <li>Contact relevant burn service by phone to inform them that a telemedicine referral has been submitted.</li> <li>The burn service will review the referral and call you back with their decision.</li> </ul> |                                                                                                    |  |
| REFERRAL<br>DISCUSSION             | NB: Not all the SWUK ODN Burn services have the telemedicine system set up. Please call the burn service as usual to make your referral.                                                                             |                                                                                                    |  |

SPECIALISED BURNS SERVICES

## The Welsh Burns Centre & Paediatric Unit

Morriston Hospital, Swansea Tel: 01792 703 802 Switch: 01792 702222 8:00-17:00: Burns Consultant of the day 17:00-08:00: Burns Consultant on call (Telemedicine currently not available)

SWUK Paediatric Burns Centre Bristol Royal Hospital for Children Switch: 0117 923 0000

> Bristol Burns Unit Southmead Hospital Switch: 0117 950 5050

## Salisbury Burns Unit

Salisbury District Hospital Tel: 01722 345 507 Switch: 01722 336262 (Telemedicine currently not available)

Plymouth Burns Facility Derriford Hospital, Plymouth Tel: 01752 792274 Switch: 01752 202082

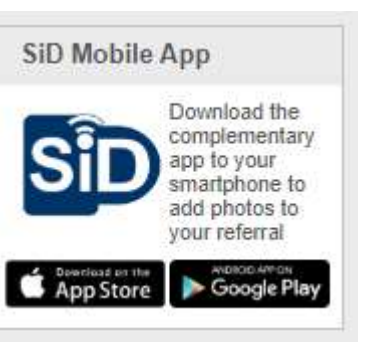

Version number: First Published: Classification: 1.0 2020 OFFICIAL Prepared by: South West UK Burn Care ODN Updated: April 2020